### B-CASカード/ACAS番号確認方法

#### 光専門チャンネルを視聴および録画を行いたい 機器(テレビ、レコーダーなど)で、 以下いずれかの方法でご確認ください

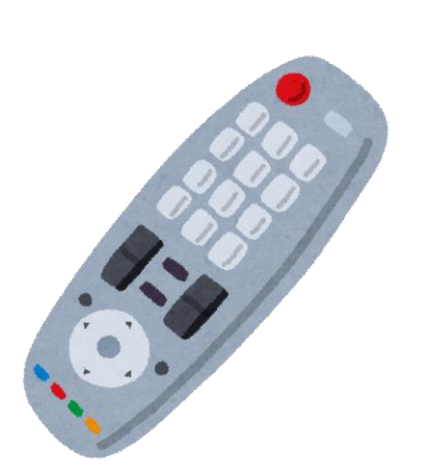

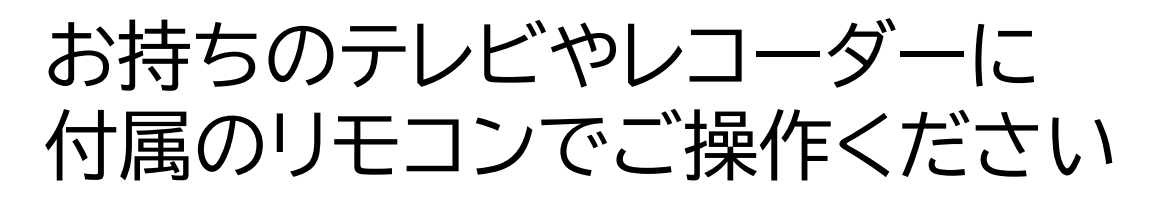

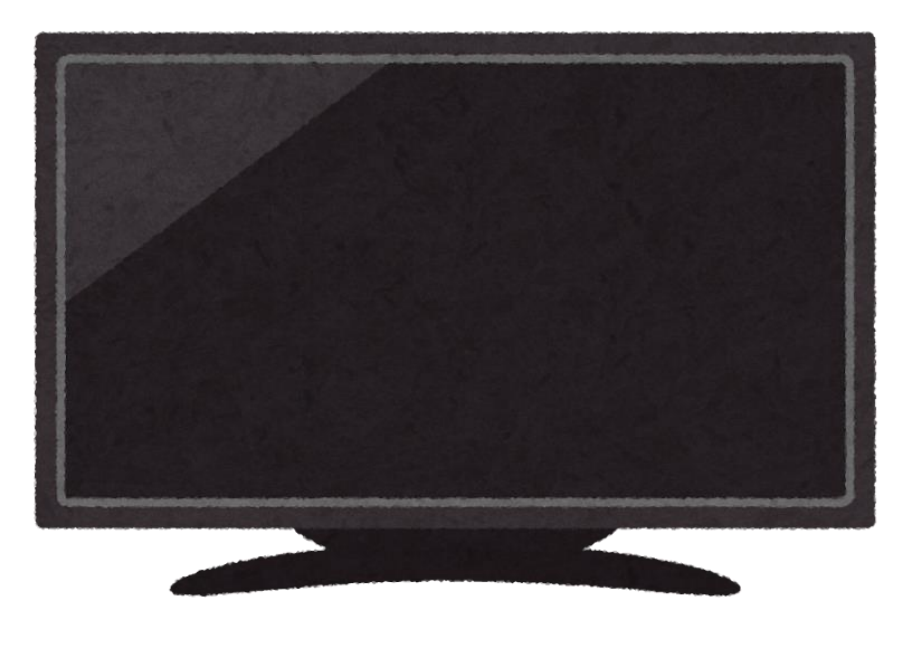

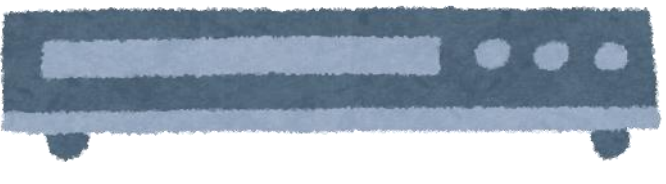

※以下チャンネルが映らない場合は、 テレビ、レコーダーの背面端子に分波器や ケーブルが接続されているか、ご確認ください

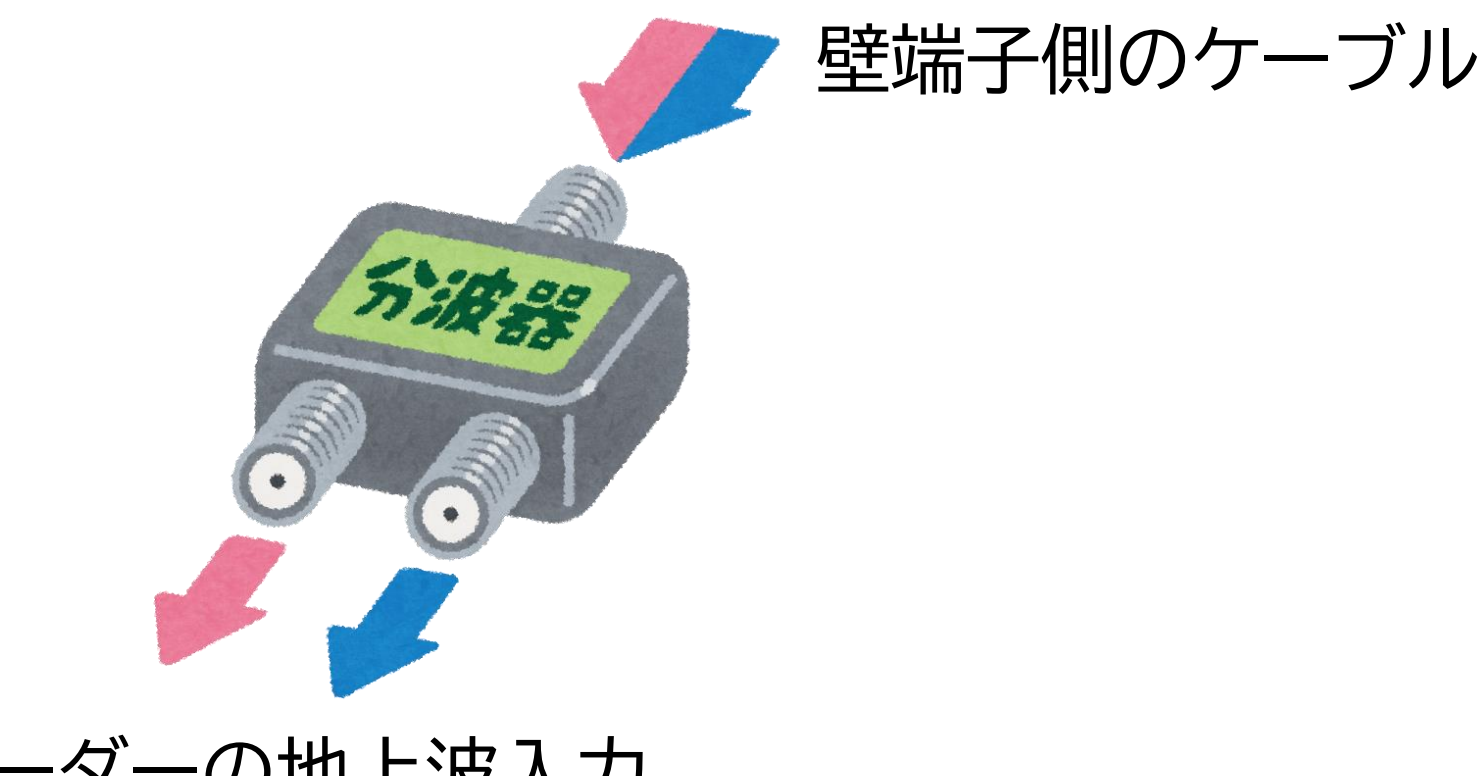

#### テレビ、レコーダーの地上波入力 およびBS/110度CS入力へ接続

## ①NHK BSで確認する 1. リモコンの[BS]ボタンを押す 2. NHK BS(BS 1ch)を選局する 3. リモコンの[青]ボタンを長押しする 4. 画面右側中央に表示された20桁の数字が B-CAS/ACAS番号となります

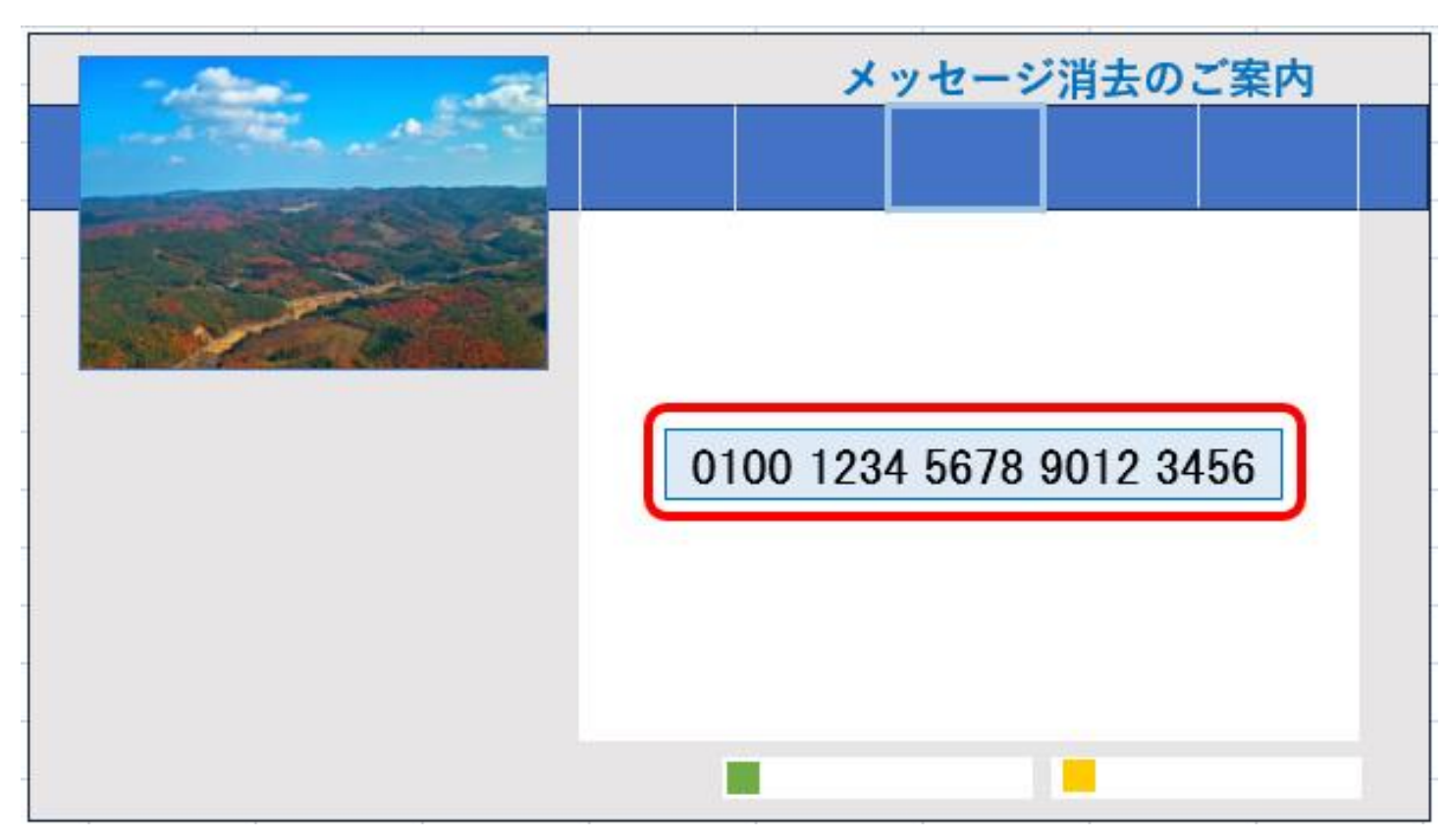

# ②ヘルプチャンネルで確認する 1. リモコンの[BS]ボタンを押す 2. BS707chを選局する (チャンネル上下ボタンや、3桁入力ボタンを利用) 3. 画面に表示された20桁の数字が

#### B-CAS/ACAS番号となります

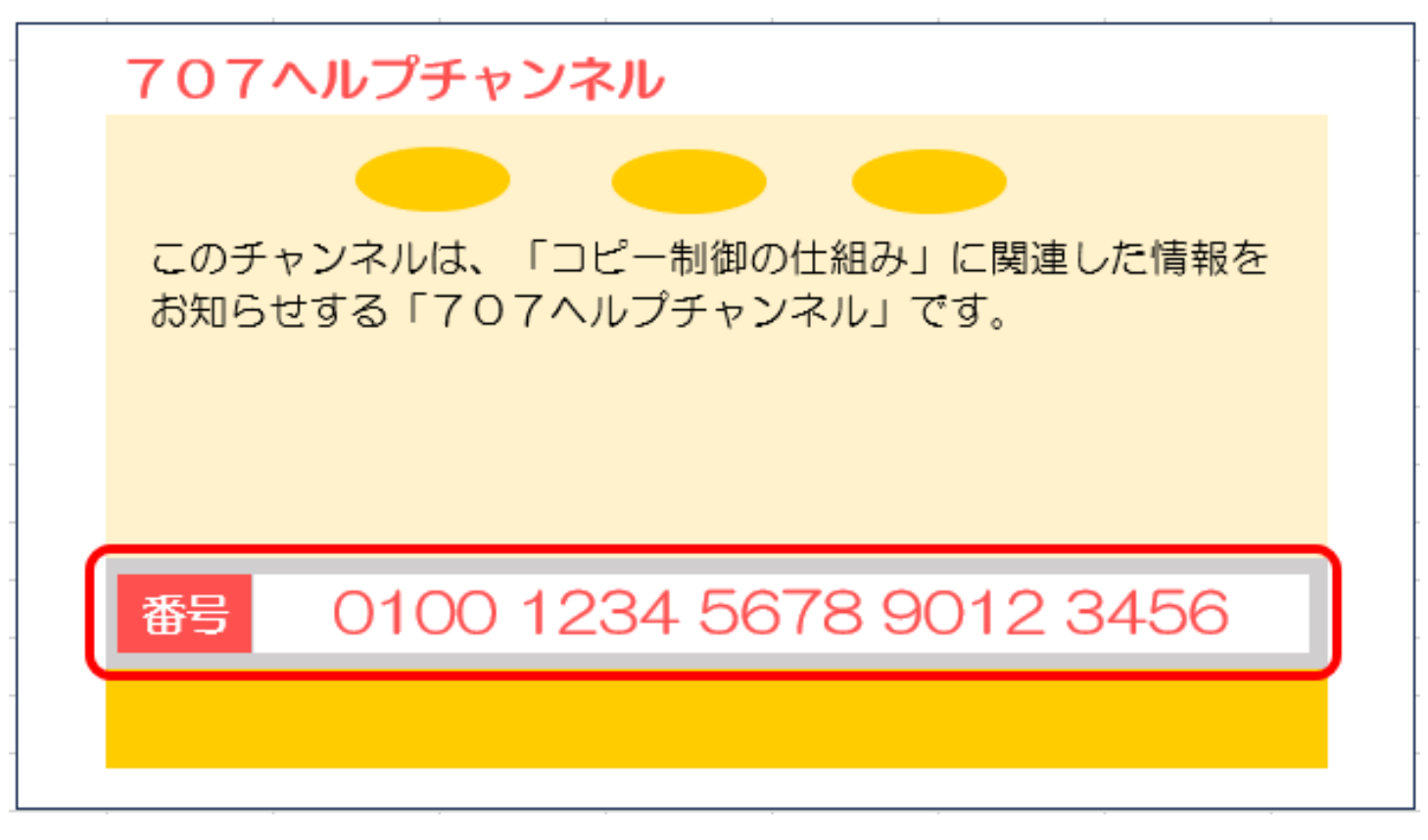

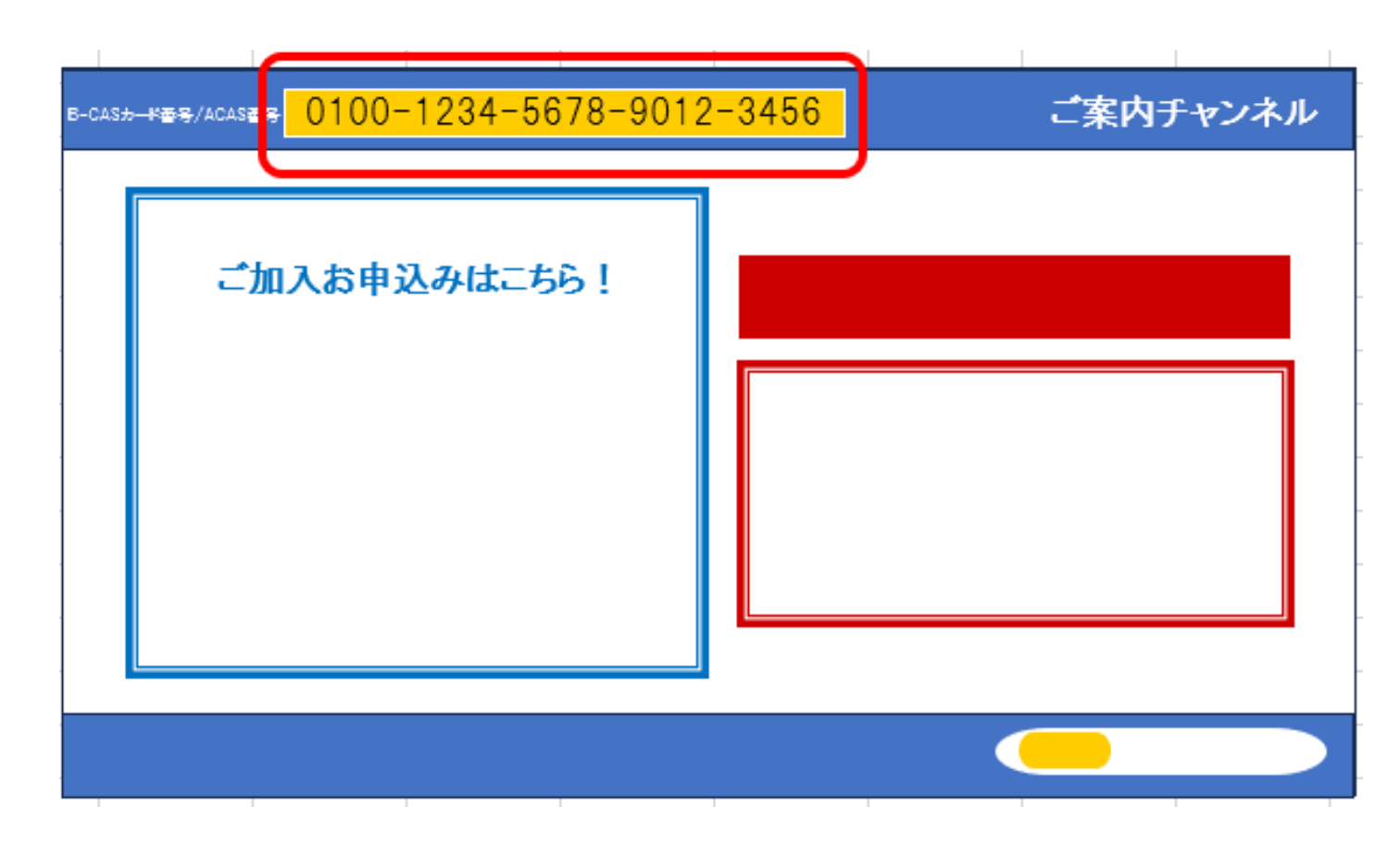